## Levi klik na link ispod

https://accounts.google.com/signin/v2/identifier?service=mail&passive=true&rm=false&continue=h ttps%3A%2F%2Fmail.google.com%2Fmail%2F&ss=1&scc=1&ltmpl=default&ltmplcache=2&emr=1&o sid=1&flowName=GlifWebSignIn&flowEntry=ServiceLogin

| Go                                                         | oale                              |                                                               |
|------------------------------------------------------------|-----------------------------------|---------------------------------------------------------------|
|                                                            | 3.                                |                                                               |
| Siç                                                        | gn in                             |                                                               |
| to contin                                                  | ue to Gmail                       |                                                               |
| C Email or phone                                           |                                   | Unesite naziv vašeg naloga u<br>formi koja je data na primeru |
| nazivnaloga@gmail.co                                       | om 🖌                              |                                                               |
|                                                            |                                   |                                                               |
| Not your computer? Use a P                                 | rivate Window to sign in.         |                                                               |
| Not your computer? Use a P<br>Learn more<br>Create account | rivate Window to sign in.<br>Next |                                                               |
| Not your computer? Use a P<br>Learn more<br>Create account | rivate Window to sign in.<br>Next |                                                               |

Zatim idite na NEXT i unesite potrebnu šifru (ili se prijavite na neki od ponuđenih načina), potvrdite unos nakon čega se otvara sledeći prozor.

Klikom na ikonicu u desnom gornjem uglu otvora se prozor kao na slici 2.

| ••                                                                                                    | · ⊠ ☆      | III\ 🗉 🔮 🤡                        |
|----------------------------------------------------------------------------------------------------|------------|-----------------------------------|
| •                                                                                                    |            | 0                                 |
| Promotions 1 new<br>Pinterest<br>za roditelje_nastava na daljinu - nije izgleda profil vezan za broj telefona jedino ako je neki dr mail ostavljen za slučaj gubitka šifre s                                                                                       | 2          | Mate Andabaka                     |
| Obavestenje za ) 🚾 Obavestenje za )<br>da probam pon, 16. mar 2020. 22:11 Mate Andabaka <mateandabakazv@gmail.com> је написао/ла: test пон, 16. мар 2020. 22:1</mateandabakazv@gmail.com>                                                                          |            | Manage your Google Account        |
| ips from the 🧇 - View in browser Hi there, Welcome to your roundup of inspiration from us and some of our community stars! Ha<br>- Hello, Milan Dubljanin (dubljanin96@gmail.com) invited you to the class Proba Proba. Milan Dubljanin Proba Proba JOIN If you ar | ot<br>to   | Add another account               |
| ssage ——— Од: Milan Dubljanin <dubljanin96@gmail.com> Date: пон, 16. мар 2020. у 14:21 Subject: Tutoriajl To: Mate Andabak</dubljanin96@gmail.com>                                                                                                    |            | Sign out                          |
| IMG-d72b3b7ea IMG-3494d29ee +8                                                                                                    |            | Privacy Policy • Terms of Service |
|                                                                                                    |            | Mar 16                            |
| OBAVEŠTENJE Dragi učenici i poštovani roditelji, Od danas, 16. marta 2020. godine, nastava je obustavljena do daljnjeg zbog prev                                                                                                    | entive Ko  | rona virusa i Mar 16              |
| n on your first day - A few helpful tips on your first day with Unity View in browser A great start for new creators Hi there, My name                                                                                                    | is Sam. I' | m an Online Eva Mar 13            |

Slika 2

Mar 12

m.facebook.com/story.php?story\_fbid=10213079368179479&id=1851707458&sfnsn=mo Sent from Yahoo Mail on Android

## Otvoriće se sledeći prozor prikazan na slici broj 3.

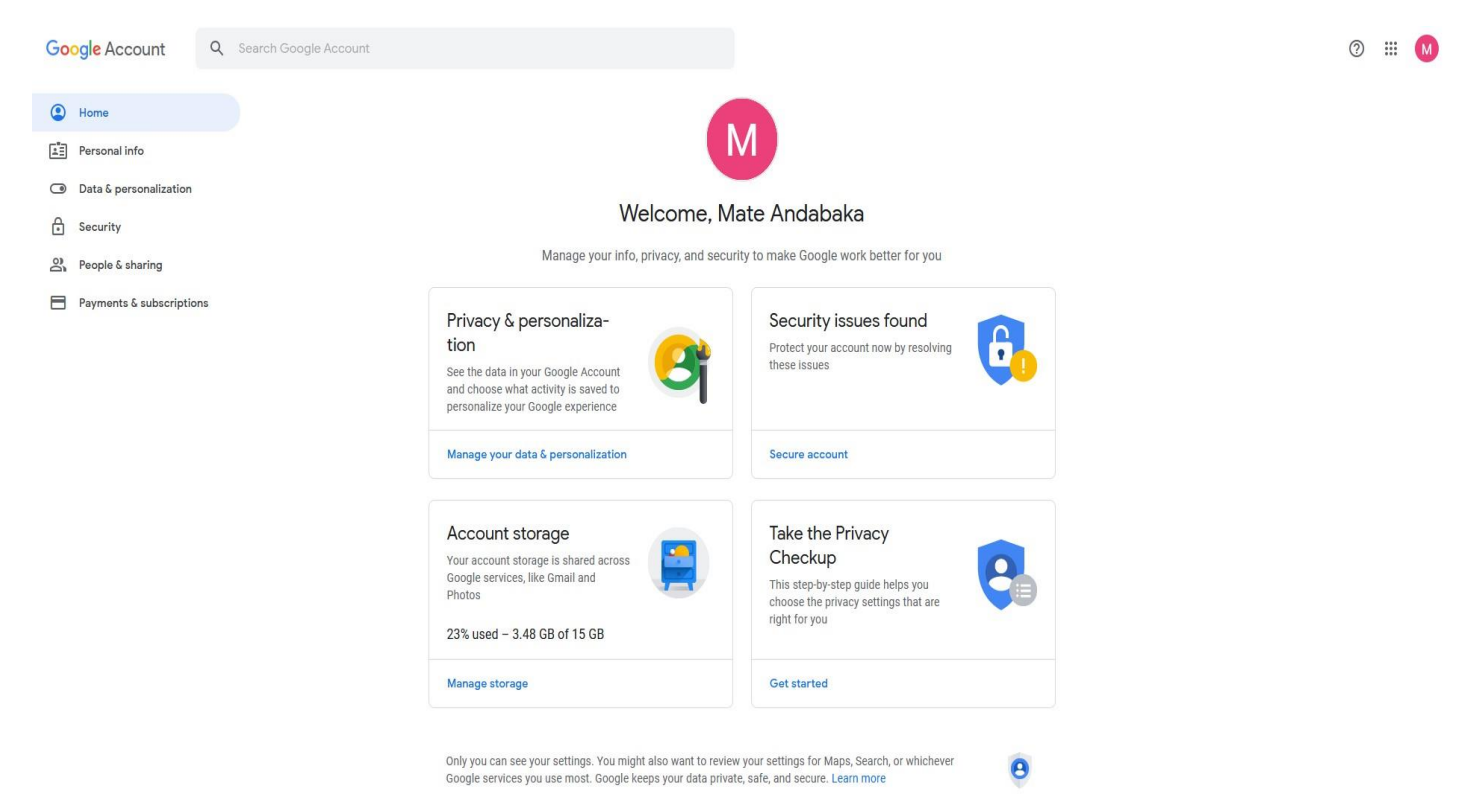

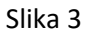

## Zatim odaberemo stavku "Data & personalization" slika 4

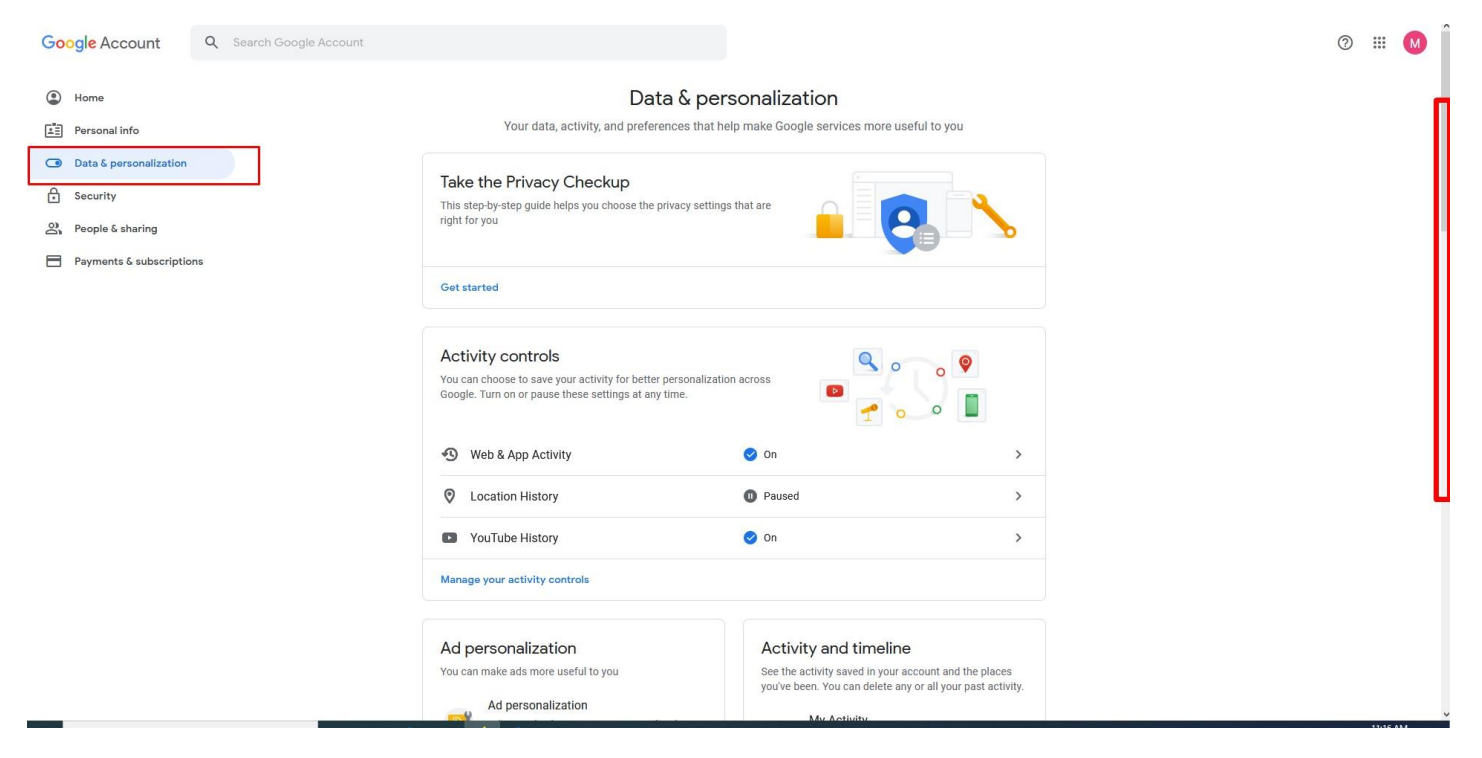

Slika 4

Pomerawem klizača naniže pronalazimo opciju za promenu jezika "Language" i u produžetku klikom na strelicu otvaramo karticu kao na slici 5.

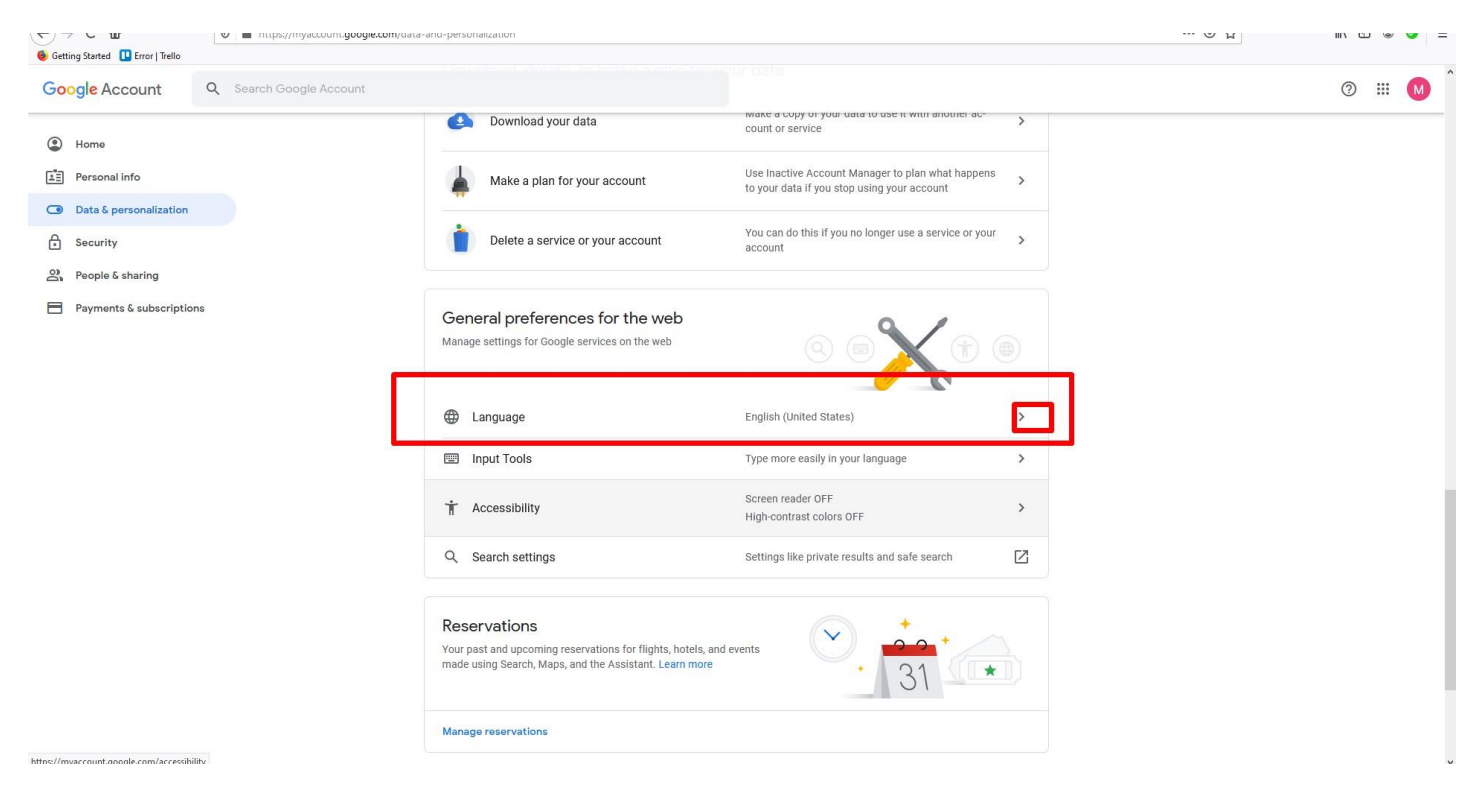

Slika 5

Odabirom alatke za izmenu otvara se padajući meni sa ponuđenim jezicima.Slika 6

| Google Account                           |                                                                                                    | 0 III M                                                                           |
|------------------------------------------|----------------------------------------------------------------------------------------------------|-----------------------------------------------------------------------------------|
|                                          | ← Language                                                                                                    |                                                                                   |
|                                          | Your preferred language for Google products. Your language variant may affect the spelling or<br>vocabulary used by some of them. |                                                                                   |
|                                          | Default language English United States                                                                                            |                                                                                   |
|                                          | Other languages you understand ADD ANOTHER LANGUAGE                                                                               |                                                                                   |
|                                          |                                                                                                    |                                                                                   |
|                                          |                                                                                                    |                                                                                   |
|                                          |                                                                                                    |                                                                                   |
|                                          |                                                                                                    |                                                                                   |
| Privacy Policy - Terms of Service - Help |                                                                                                    | Lightshot<br>Screenshot is saved to sl5,jpg. Click here<br>to open in the folder. |
|                                          | Slika 6                                                                                                    |                                                                                   |

U naznačeno polje pretražujemo jezik u ovom slučaju na **ĆIRILICI UPISUJEMO SAMO CP** i biramo srpski jezik a zatim kliknemo na dugme SELECT .Slika 7

| ccount |                                                                                                    | ? | <br>M |
|--------|----------------------------------------------------------------------------------------------------|---|-------|
|        | ← Language Vour preferred language vocabulary used by some CpI cpI cku 2 SHOW ALL LANGUAGES SHOW ALL LANGUAGES CANCEL SELECT Other languages you understand |   |       |
|        | ADD ANOTHER LANGUAGE                                                                                                    |   |       |

Ostaje još da zatvorimo nalog i jezik je promenjen.Slika 8.

| Goog | e | Налог |
|------|---|-------|
|      |   |       |

| оgle Налог |                                                                                                    |       | @ # <mark> </mark> @      |
|------------|----------------------------------------------------------------------------------------------------|-------|---------------------------|
|            | ← Језик                                                                                                    |       |                           |
|            | Жељени језик за Google производе. Језичка варијанта може да утиче на правопис или ре<br>које неки од њих користе. | ечник | a<br>Mate Andabaka        |
|            | Подразумевани језик<br>Српски                                                                                     | ,     | Управљајте Google налогом |
|            | Србија                                                                                                    |       | 🗳 Додај још један налог   |
|            | Други језици које разумете                                                                                        |       | Одјави ме                 |
|            | додај други језик                                                                                                 |       | Политика приватности      |
|            |                                                                                                    |       | Услови коришћења услуге   |
|            |                                                                                                    |       |                           |
|            |                                                                                                    |       |                           |

Политика приватности · Услови коришћења услуге · Помоћ

Slika 8